# ecrt Basics – Frequently Asked Questions

## How do I login to ecrt?

## How do I certify my own effort?

## I don't see a certify button - what is wrong?

I am a PI – how can I certify the effort of my supporting individuals?

# I need help - who should I ask?

Where can I find helpful information about Effort Reporting and the ecrt system?

#### • How do I login to ecrt?

The link to login is here: https://ecrt.texastech.edu/ecrt

When you select the link you will be taken to the eRaider login page. Enter your eRaider username and password.

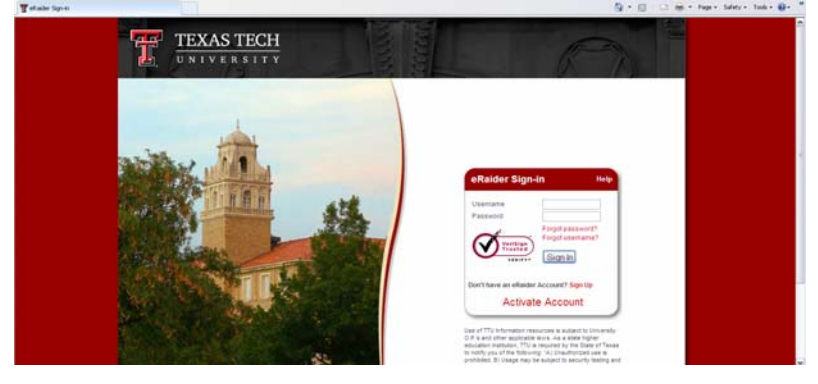

#### You will be directed to ecrt's Welcome Page.

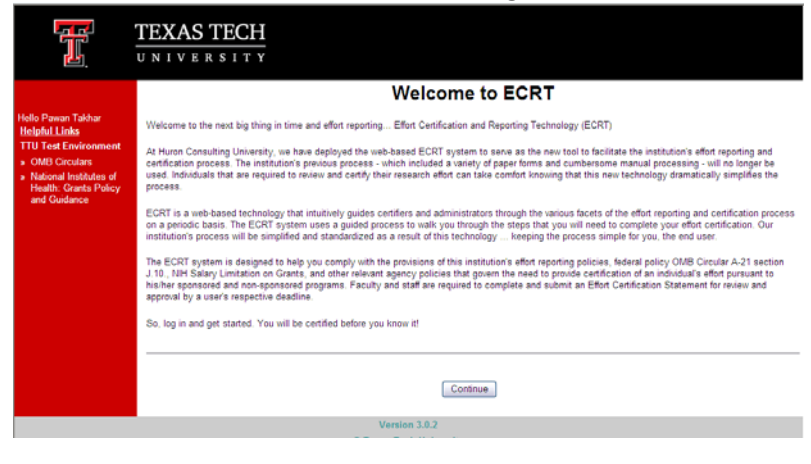

When you select Continue you will be directed to ecrt's Home Page.

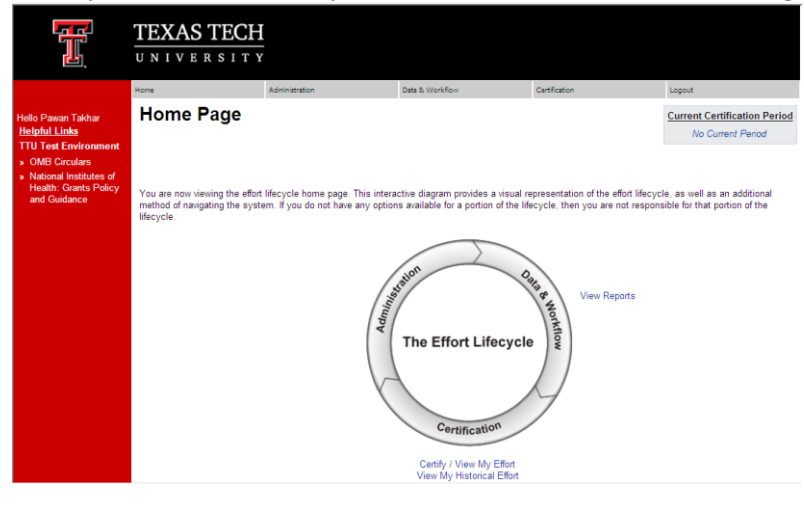

## • How do I certify my own Effort?

From the Home Page – click the "View/Certify My Effort" link. You will be taken to your own effort statement.

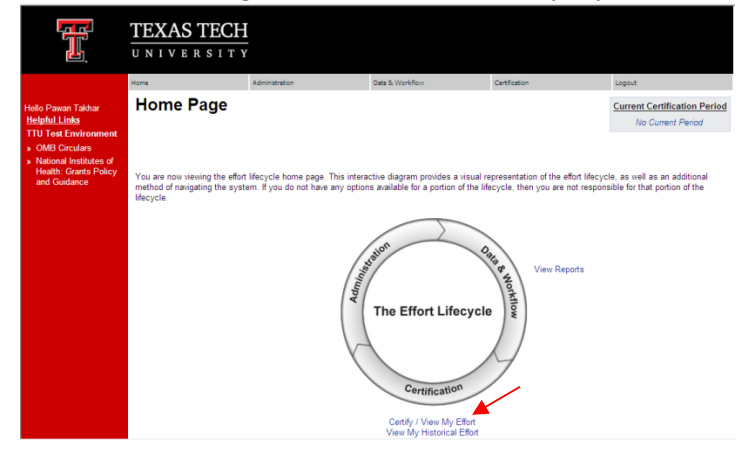

When the statement opens – review the pre-populated percentages. These percentages are based on your payroll distribution – which does not necessarily mean they reflect your actual effort. If the percentages are incorrect, update the Certified Effort field with the correct percentages. When they are correct, click the Certify Button.

| Related Reports                                                                                                    |             |         |            | <u>s</u>        | how Dollar Value | Effort Calculator  |
|----------------------------------------------------------------------------------------------------|-------------|---------|------------|-----------------|------------------|--------------------|
| Grant/FOP Info [-]                                                                                                    | Commitments | Payroll | Cost Share | Computed Effort | Certified Effort | Certify Checkboxes |
| Awards with commitments and no active accounts                                                                                      |             |         |            |                 |                  |                    |
| 23C320 The Role Of Chromium Propionate At<br>Enhancing Adipogenic Differentiation Of<br>Bovine Cells Through G Protein Receptors    | 0.00%       |         |            |                 |                  |                    |
| Sponsored                                                                                                    |             |         |            |                 |                  |                    |
| 23A264 The Role Of Fatty Acids At Enhancing<br>Marbling Development Through Bovine G<br>Coupled Protein Receptors                   | 0.00%       |         |            |                 | ×                | /                  |
| 23A264-B51266- The Role Of Fatty Acids At<br>200 Enhancin                                                                           |             | 0.00 %  | 0.00%      | 0.00%           | 0%               |                    |
| Award Total:                                                                                                    | 0.00%       | 0.00%   | 0.00%      | 0.00%           | 0%               |                    |
| 23C328 Effects Of Supplemental Chromium<br>Propionate On Feedlot Performance During<br>The Receiving Period Of Stressed Beef Cattle | 0.00%       |         |            |                 |                  |                    |
| 23C328-B51266- Effects Of Supplemental<br>200 Chromium                                                                              |             | 0.00%   | 0.00%      | 0.00%           | 0%               |                    |
| Award Total:                                                                                                    | 0.00%       | 0.00%   | 0.00%      | 0.00%           | 0%               |                    |
| Sponsored Total:                                                                                                    | 0.00%       | 0.00%   | 0.00%      | 0.00%           | 0%               |                    |
| Non Sponsored                                                                                                    |             |         |            |                 |                  |                    |
| 11A004-B51004-100 Faculty Salaries                                                                                                  |             | 40.00 % | 0.00%      | 40:00%          | 21%              |                    |
| 11A004-B51004-200 Faculty Salaries                                                                                                  |             | 39.17%  | 0.00%      | 39.17%          | 39 %             |                    |
| 11B003-B51004-200 Apricultural Research                                                                                             |             | 20.83%  | 0.00%      | 20.83%          | 21%              |                    |
| Non Sponsored Total:                                                                                                    | 0.00%       | 100.00% | 0.00%      | 100.00%         | 81%              |                    |
| Grand Total:                                                                                                    | 0.00%       | 100.00% | 0.00%      | 100.00%         | 81%              | All                |
| Need Assistance                                                                                                    |             |         |            | Save to 0       | omplete Later    | ertify Do Nothing  |

You will be taken to a confirmation page that includes a statement to attest to the effort you are certifying, if you agree, click the I Agree button.

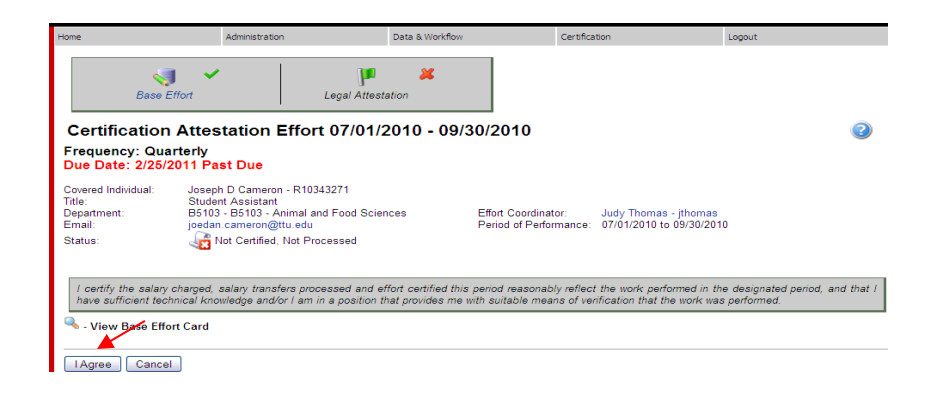

# I don't see a certify button – what is wrong?

There are a few things to check if you don't see a certification button. First – make sure the statement that you are looking at is in a certifiable status. Only statements in a "Not Certified" status will display the Certify button.

| Home                                                              | Administration                                                                                   | ı                                                               | Data & Workflow | C                                    | Certification                                          | Logout   |   |
|-------------------------------------------------------------------|--------------------------------------------------------------------------------------------------|-----------------------------------------------------------------|-----------------|--------------------------------------|--------------------------------------------------------|----------|---|
| Base                                                              | 🥑 🛩<br>Effort                                                                                    | P<br>Legal Attestat                                             | <b>X</b><br>ion |                                      |                                                        |          |   |
| Certification<br>Frequency: Qu<br>Due Date: 2/25                  | n Attestation E<br>larterly<br>/2011 Past Due                                                    | Effort 07/01/2                                                  | 010 - 09/30/    | 2010                                 |                                                        |          | 2 |
| Covered Individual:<br>Title:<br>Department:<br>Email:<br>Status: | Joseph D Cameron<br>Student Assistant<br>B5103 - B5103 - Ai<br>joedan.camero &<br>Kot Certified, | -R10343271<br>njpval and Food Scienc<br>tu.edu<br>Not Processed | es Ef<br>Pe     | fort Coordinator<br>eriod of Perform | : Judy Thomas - jthoma<br>ance: 07/01/2010 to 09/30/20 | s<br>)10 |   |

Next, check to see if the statement has been flipped to show dollars instead of percentages. When the statement is in "Dollar Mode" the certify button will not display. This is because effort certification should be based on a percentage of your time – not based on a dollar amount that was charged to a grant.

| Related Reports                                                                                                    |             |         |            | Show Dollar Value Effort Calculator |                  |                    |  |  |
|----------------------------------------------------------------------------------------------------|-------------|---------|------------|-------------------------------------|------------------|--------------------|--|--|
| Grant/FOP Info [-]                                                                                                    | Commitments | Payroll | Cost Share | Computed Effort                     | Certified Effort | Certify Checkboxes |  |  |
| Awards with commitments and no active accounts                                                                                   |             |         |            |                                     |                  |                    |  |  |
| 23C320 The Role Of Chromium Propionate At<br>Enhancing Adipogenic Differentiation Of<br>Bovine Cells Through G Protein Receptors | 0.00%       |         |            |                                     |                  |                    |  |  |

• I am a PI – how can I certify the effort of my supporting individuals?

On your home page you will have a link to Certify My Researchers – Group View. Select this link to view a "brief" version of all of your individual's effort statements.

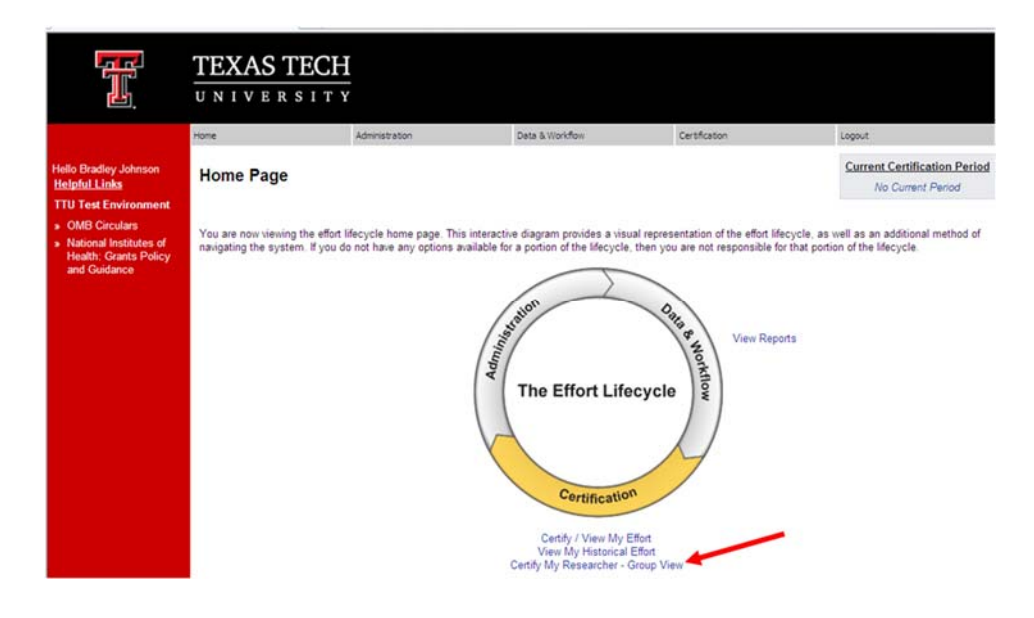

The Certify My Researchers page will display up to 10 statements for your researchers. You can review them all – check the lines that you want to certify, and select the Certify All button (available at the top and bottom of the page).

| Covered Individual: Chung, Kiyong - R10158452                                                                                                    |                                                                 |                                       |                                       | Cer                                                                         | tification Period: 07                                                                             | /01/2010 to 09/30/2010                                                                                                    |
|----------------------------------------------------------------------------------------------------|-----------------------------------------------------------------|---------------------------------------|---------------------------------------|-----------------------------------------------------------------------------|---------------------------------------------------------------------------------------------------|----------------------------------------------------------------------------------------------------|
| Department: 85103 - Animal and Food Sciences                                                                                                    |                                                                 |                                       |                                       |                                                                             |                                                                                                   | New Enfort Can                                                                                                    |
| Grant/FOP Info [-]                                                                                                    | Commitments                                                     | Payroll                               | Cost Share                            | Computed Effort                                                             | Certified Effort                                                                                  | Certify Checkboxes                                                                                                    |
| Sponsored                                                                                                    |                                                                 |                                       |                                       |                                                                             |                                                                                                   |                                                                                                    |
| 23A264 The Role Of Farty Acids At Enhancing<br>Marbling Development Through Bovine G<br>Coupled Protein Receptors                                                                                                    | 0.00%                                                           |                                       |                                       |                                                                             |                                                                                                   |                                                                                                    |
| 23A264-B51266- The Role Of Fatty Acids At<br>200 Enhancin                                                                                                    |                                                                 | 76.47%                                | 0.00%                                 | 76.47%                                                                      | 0 76 %                                                                                            |                                                                                                    |
| Award Total                                                                                                    | 0.00%                                                           | 0.0%                                  | 0.0%                                  | 0.0%                                                                        | 76.00%                                                                                            |                                                                                                    |
| Sponsored Total:                                                                                                    | 0.00%                                                           | 76.47%                                | 0.00%                                 | 76.47%                                                                      | 76.00%                                                                                            |                                                                                                    |
|                                                                                                    |                                                                 |                                       |                                       |                                                                             |                                                                                                   |                                                                                                    |
| Non Sponsored                                                                                                    |                                                                 | 49.594                                | 0.001                                 | 22.524                                                                      |                                                                                                   | -                                                                                                    |
| 17A149-851258-S10 Real Time PCR Fund                                                                                                    |                                                                 | 23.53%                                | 0.0016                                | 23.53%                                                                      | 24 %                                                                                              |                                                                                                    |
| Non Sponsored Total:                                                                                                    | 0.00%                                                           | 23.53%                                | 0.00%                                 | 23.53%                                                                      | 24.00%                                                                                            |                                                                                                    |
| Grand Total:                                                                                                    | 0.00%                                                           | 100.00%                               | 0.00%                                 | 100.00%                                                                     | 100.00%                                                                                           |                                                                                                    |
|                                                                                                    |                                                                 |                                       |                                       |                                                                             |                                                                                                   |                                                                                                    |
| All accounts on this Effort Statement are associated to the curre                                                                                                    | nt Principal Investi                                            | gators: 🖋                             | E                                     | Effort Statement Sta                                                        | atus: Not Certified, I                                                                            | Not Processed 🔏                                                                                                    |
| All accounts on this Effort Statement are associated to the curru<br>Covered Individual Lucherik, Kody A - R00603447<br>Job Title: Student Assistant<br>Department: CS103 - Animal and Food Sciences                                                                                                    | vnt, Principal Investij                                         | gators: 🖋                             |                                       | Effort Statement Sta                                                        | atus: Not Certified, I                                                                            | Not Processed 2                                                                                                    |
| All accounts on this Effort Statement are associated to the curr<br>Covered Individual Lucherik, Kody A - R00603447<br>Job Tole: Student Assistant<br>Department: CS103 - Animal and Food Sciences<br>Grant/FOP Info [-]                                                                                                    | nt Principal Investi<br>Commitments                             | gators: 🖋<br>Payroll                  | E<br>Cost Share                       | Fort Statement St:<br>Cer<br>Computed Effort                                | stus: Not Certified, I<br>tification Period: 07<br>Certified Effort                               | Not Processed<br>101/2010 to 09/30/201<br>Wew Effort Car<br>Certify Checkboxes                                                                                                    |
| All accounts on this Effort Statement are associated to the curre<br>Covered Individual: Luchenk, Kody A - R00603447<br>Job Title, Student Assistant<br>Department, 55103 - Animal and Food Sciences<br>Grant/FOP Info [-]<br>Sponsored                                                                                                    | nt Principal Investi<br>Commitments                             | pators: 🖋<br>Payroll                  | Cost Share                            | Effort Statement St.<br>Cer<br>Computed Effort                              | atus: Not Certified, i<br>tification Period: 07<br>Certified Effort                               | Not Processed<br>/01/2010 to 09/30/201<br>View Effort Car<br>Centify Checkboxes                                                                                                    |
| All accounts on this Effort Statement are associated to the curre<br>Covered Individual: Lucheric, Kody A - R00603447<br>John Tele, Student Assistant<br>Department: B5103 - Animal and Food Sciences<br>Grant/FOP Info [-]<br>Sponsored<br>20AG61 The Role Of Fatty Acids At Enhancing<br>Mathing Development Through Bonin G<br>Coupled Pretein Recetors                                                                                             | ont Principal Investi<br>Commitments<br>0.00%                   | gators: 🖋<br>Payroll                  | E<br>Cost Share                       | Effort Statement St.<br>Cer<br>Computed Effort                              | stus: Not Certified, I<br>tification Period: 07<br>Certified Effort                               | Not Processed 2                                                                                                    |
| All accounts on this Effort Statement are associated to the curr<br>Covered Individual: Lucherk, Kody A - R00603447<br>Job Tele, Student Assistant<br>Department, B5103 - Animal and Food Sciences<br>Grant/FOP Into [-]<br>Sponsored<br>23AS44 The Role Of Farty Acide At Enhancing<br>Machine Development Through Boxine G<br>Coupled Protein Receptors<br>23AS44-B51266 - The Role Of Farty Acide At<br>Enhancing                                   | Commitments                                                     | pators: V<br>Payroll<br>100.00%       | Cost Share                            | Effort Statement St.<br>Cer<br>Computed Effort<br>100.00%                   | atus: Not Certified,<br>tification Period: 07<br>Certified Effort                                 | Not Processed a                                                                                                    |
| All accounts on this Effort Statement are associated to the curr<br>Covered Individual: Lucherk: Kody A - R00603447<br>Job Title: Student Assistant<br>Department: B5103 - Animal and Food Sciences<br>Grant/FOP Info [ - ]<br>Sponored<br>23A264 The Role Of Fatty Acids At Enhancing<br>Mathing Development Through Boxine G<br>Coupled Pretein Receptor<br>23A264 The Role Of Fatty Acids At<br>Enhancin<br>Award Total:<br>Award Total:            | Commitments 0.00%                                               | Payroll<br>100.00%<br>0.0%            | Cost Share<br>0.00%<br>0.096          | Effort Statement St.<br>Cer<br>Computed Effort<br>100.00%<br><i>0.0</i> %   | thus: Not Certified, It is in the certified Effort                                                | Not Processed and interview of the object of the object of |
| All accounts on this Effort Statement are associated to the curre<br>Covered Individual: Lucheric, Kody A - R00603447<br>Job Title: Student Assistant<br>Department: B5103 - Animal and Food Sciences<br>Grant/FOP Info [-]<br>Sponsored<br>20AG4T for Role Of Fatty Acids At Enhancing<br>Maching Development Through Bonie G<br>Coupled Pretein Receptor<br>22AG4551266 - The Role Of Fatty Acids At<br>Enhancin<br>Award Total:<br>Sponsored Total: | Commitments 0.00% 0.00%                                         | Payroll<br>100.00%<br>0.0%            | Cost Share<br>0.00%<br>0.0%           | Computed Effort<br>100.00%<br>0.0%                                          | atus: Not Certified, i<br>tification Period: 07<br>Certified Effort<br>100,0%<br>100,0%           | Not Processed 🛃<br>101/2010 to 09/30/201<br>Wrew Effort Car<br>Centify Checkboxes                                                                                                    |
| All accounts on this Effort Statement are associated to the curr<br>Covered Individual Luchenk, Kody A - R00603447<br>Job Tde, Student Assistant<br>Department: B5103 - Animal and Food Sciences<br>Grant/FOP Info [-]<br>Sponsored<br>20AGST for Role Of Fatty Acids At Enhancing<br>Mathing Development Through Bonin G<br>Copyled Pretein Receipts<br>23A264-B51266 - The Role Of Fatty Acids At<br>Enhancin<br>Amend Total:<br>Grand Total:        | ent Principal Investi<br>Commitments<br>0.00%<br>0.00%<br>0.00% | Payroll<br>100.00%<br>0.0%<br>100.00% | Cost Share<br>0.00%<br>0.00%<br>0.00% | Effort Statement St<br>Cer<br>Computed Effort<br>100.00%<br>0.0%<br>100.00% | tus: Not Certified, I<br>ification Period: 07<br>Certified Effort<br>0 100%<br>100.00%<br>100.00% | Not Processed 🚑<br>101/2010 to 09/30/201<br>Wew Effort Car<br>Certify Checkboxes                                                                                                    |

When you certify a number of statements, the page will refresh and only those statements that you DID NOT certify will remain. When you have finished certifying for ALL of your researchers, you will receive the message below.

|    |                                                                                                    | EXAS TECH<br>NIVERSITY                                                     |                                                                    |                                                                |                                     |  |  |  |
|----|----------------------------------------------------------------------------------------------------|----------------------------------------------------------------------------|--------------------------------------------------------------------|----------------------------------------------------------------|-------------------------------------|--|--|--|
| Рн | lome                                                                                                    | Administration                                                             | Data & Workflow                                                    | Certification                                                  | Logout                              |  |  |  |
|    | [+]                                                                                                    |                                                                            |                                                                    |                                                                |                                     |  |  |  |
|    | You have no certifications to complete in the Certify My Researcher Group View at this time. However, you may need to go to Certify My Effort to complete your own certification. You can access the Certify My Effort page from the Home Page or the Certification navigation box above. |                                                                            |                                                                    |                                                                |                                     |  |  |  |
|    | [+]<br>You have no certification<br>complete your own certifi                                                                                                    | ns to complete in the Certify My Re<br>fication. You can access the Certif | esearcher Group View at this tir<br>y My Effort page from the Home | ne. However, you may need to<br>Page or the Certification navi | go to Certify My<br>gation box abov |  |  |  |

## • I need help – who should I ask?

Your Effort Coordinator is the best person to ask questions related to your effort statement. If you do not know who your Effort Coordinator is you can find them on the top portion of your effort statement.

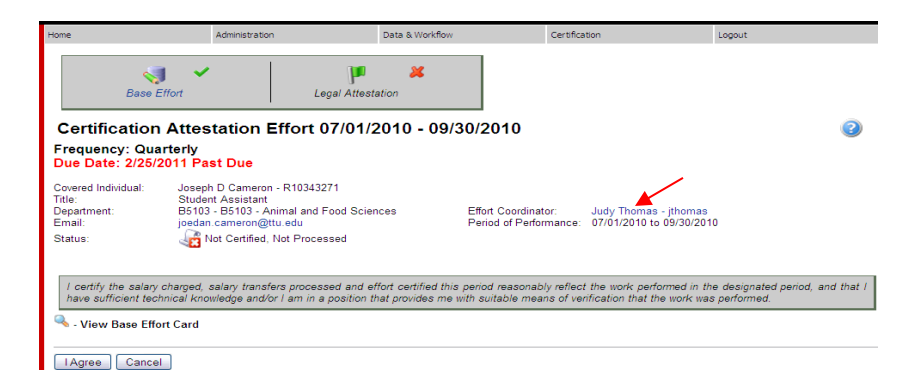

If there are additional questions after discussing your problems with an Effort Coordinator you can contact the Central Administrators – SPAR: <u>spar.ecrt@ttu.edu</u> or 806-742-2985.

• Where can I find helpful information about Effort Reporting and the ecrt system?

The Left Navigation bar will contain links to reference documents and training materials related to effort reporting and **ecrt**. This bar is available from every page in the system.

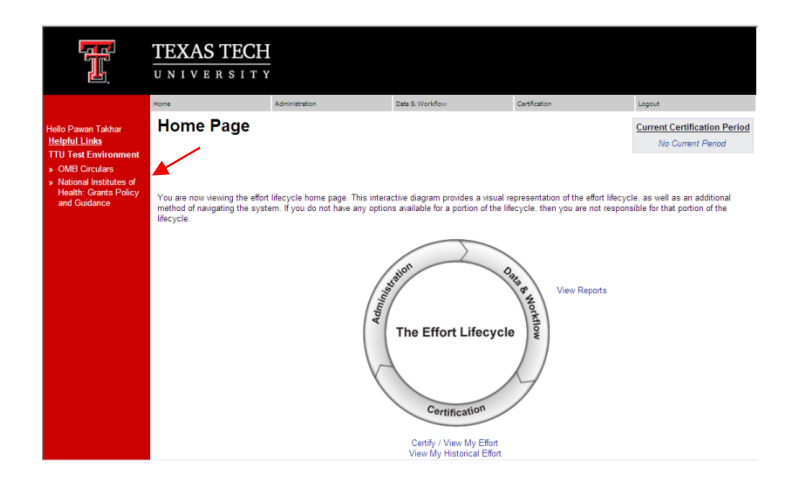